## **Payroll Direct Deposit**

- 1. Log on to BannerWeb at <u>http://go.middlebury.edu/bw</u> or <u>http://go.miis.edu/bw</u>
- 2. Select the **Employee** tab:

| BannerWeb: Self-Service Access to Banner                                                                                                    |
|----------------------------------------------------------------------------------------------------|
| Personal Information Employee Finance Student Financial Services                                                                                                    |
| Search Select the employee tab here:                                                                                                    |
| Employee<br>Enter your hours worked<br>Approve time as supervisor or proxy<br>View your benefits information<br>View your leave history or balances, job information, pay stubs, W-2 forms |
| Personal Information                                                                                                    |

## 3. Select Pay information:

| Personal Information Employee Finance Student Financial Services                                                |          |
|----------------------------------------------------------------------------------------------------|----------|
| Search Go                                                                                                    | RETURN   |
| Employee                                                                                                    |          |
| Time Sheet<br>Access to your time sheet; Web time sheet approvals.                                              | _        |
| Time Off Current Balances and History Select pay information                                                    | n        |
| Pay Information<br>View your Earnings and Deductions history; View your Pay Stubs; View your Direct Deposit All | ocation. |

4. Select Direct Deposit Allocation:

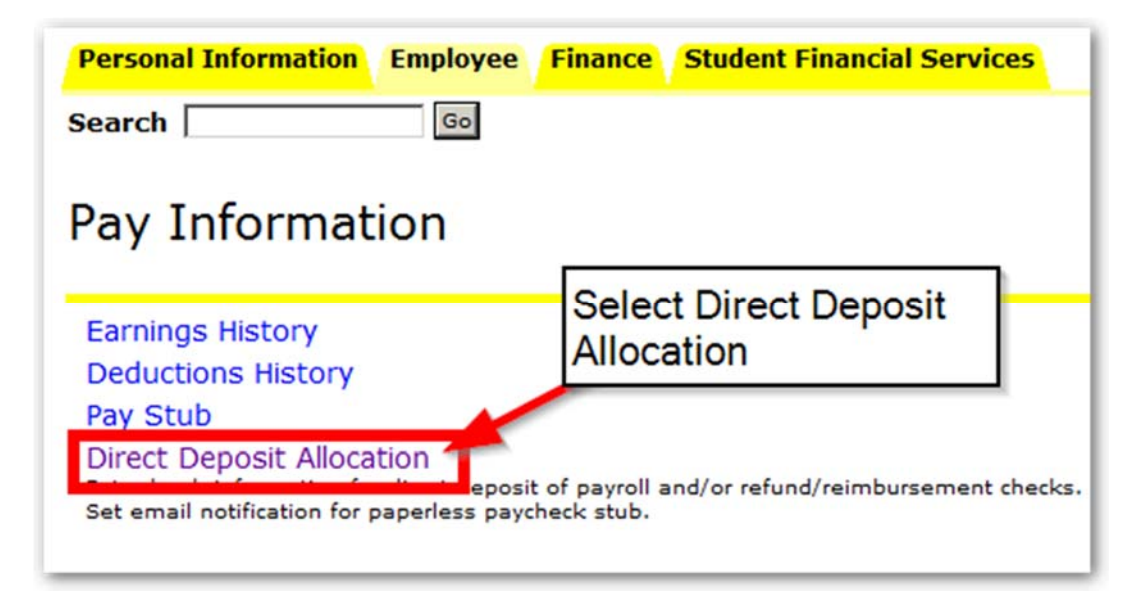

5. Select Add New Direct Deposit

| Direct Deposit Allo                    | ocation                           |                                                     |
|----------------------------------------|-----------------------------------|-----------------------------------------------------|
| The "Pay Distribution" below accounts. | 'Select Add New<br>Direct Deposit | deposit allocations. The "Proposed Pay Distribution |
| SThere are no payroll records          | s with direct deposit infor       | rmation.                                            |
|                                        |                                   | Add New Direct Deposit                              |

- 6. Enter the following information:
  - o Bank Routing Number
  - o Account Number
  - o Account Type (Checking or Savings)
  - Amount 100% (cannot be a dollar amount if it's your only allocation)

|                                                                                                    |            | here                                 |                                 |
|----------------------------------------------------------------------------------------------------|------------|--------------------------------------|---------------------------------|
| Bank Routing Number:                                                                                                    |            | liele                                |                                 |
| Account Number:                                                                                                    |            | Choose                               | checking or cavings on this     |
| Account Type:                                                                                                    | Checking 💽 | dropdo                               | wn                              |
| Full Amount:                                                                                                    | 0          |                                      |                                 |
| OR Set Amount/Percent:                                                                                                    |            | Amount •                             | This section allows for full    |
| Add Second Payroll Allocation For Remainder Of Check:                                                                                                    |            |                                      | designation of funds by         |
| Bank Routing Number:                                                                                                    |            |                                      | checking the box, or entry of a |
| Account Number:                                                                                                    |            |                                      | specific amount or percentage   |
| Account Type:                                                                                                    | Checking 💌 |                                      | In the field below              |
| Remaining Amount:                                                                                                    | E.         |                                      |                                 |
|                                                                                                    |            |                                      |                                 |
| ABC Corporation<br>123 Main Street<br>Anyplace, NJ 07000<br>PAY TO THE<br>ORDER OF<br>SAMPLE<br>SAMPLE<br>ANYTOWN BANK<br>Anytown, MD 20000                                                                                                    |            | 1234<br>00000000000<br>\$<br>DOLLARS |                                 |
| ABC Corporation<br>123 Main Street<br>Anyplace, NJ 07000<br>PAY TO THE<br>ORDER OF<br>SAMPLE<br>GRAMPLE<br>GAMPLE<br>G |            | 1234<br>00000000000<br>\$<br>DOLLARS |                                 |

- 7. Once the Save allocations button is selected, a confirmation message and the following will appear on the screen.
  - a. Please Note: The first transaction will be a prenote (or test) to the account(s) you have indicated below and you will receive an actual check. Once your account(s) have been verified, your pay will be deposited directly into the appropriate account(s). Adding or changing existing account numbers will also be subject to prenote.

| To add a new are                                                           | want antar the hand infi                                      | weating holes: then                                   | Note ti                                                | ne successful message                                         |                                |                                |
|----------------------------------------------------------------------------|---------------------------------------------------------------|-------------------------------------------------------|--------------------------------------------------------|---------------------------------------------------------------|--------------------------------|--------------------------------|
| To update an exis                                                          | ting account, select Ban                                      | k Name link to updat                                  | e the amount/perce                                     | nt for that bank account.                                     |                                |                                |
| Please Note: The                                                           | e first transaction will be                                   | a prenote (or test) t                                 | to the account(s) yo                                   | u have indicated below and you                                | will receive an actual check.  | Once your account(s) have been |
| supplied supplied a but                                                    | will be denosited directly                                    | into the appropriate                                  | account(s). Adding                                     | or changing existing account nu                               | unhers will also he subject to | crenote.                       |
| vermed, your pay                                                           | an er orgenere merel                                          |                                                       |                                                        |                                                               | anders in day be subject to    |                                |
| For more informat                                                          | ion on how to set up or o                                     | change your Direct D                                  | eposit Allocation, cli                                 | ck <u>here</u> .                                              |                                |                                |
| For more informat                                                          | ion on how to set up or o                                     | change your Direct D                                  | eposit Allocation, cli                                 | ck <u>here</u> .                                              |                                | Take note review               |
| For more informat<br>Payroll Allocation:<br>Bank Name                      | ion on how to set up or o<br>Routing Numl                     | change your Direct D<br>ber Account Numb              | eposit Allocation, cli<br>per Account Type             | ck <u>here</u> .<br>Priority Amount or Percent                | Status                         | Take note review this message  |
| For more informat<br>Payroll Allocation:<br>Bank Name<br>WATL BANK OF MIDD | ion on how to set up or o<br>Routing Numl<br>LEBURY 011601087 | change your Direct D<br>ber Account Numb<br>123456789 | eposit Allocation, cli<br>ver Account Type<br>Checking | ck <u>here</u> .<br>Priority Amount or Percent<br>1 100.00% F | Status<br>Prenote              | Take note review this message  |

You can log into banner web to make changes to your direct deposit allocation using the same method, but please note, any changes will be subject to prenote testing.